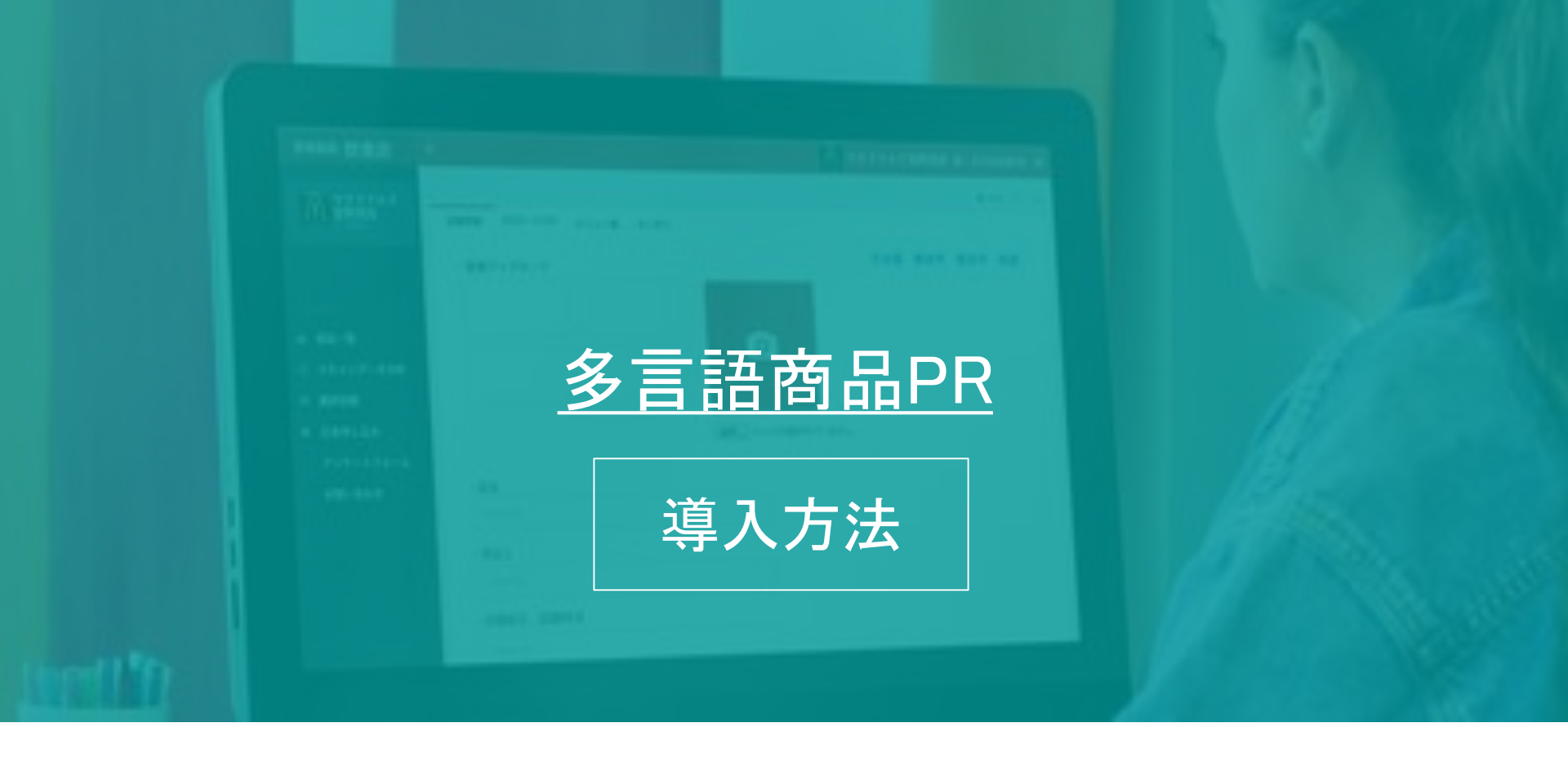

# 初期設定から運用までの基本設定

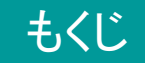

- 1. ロボアプリ配信管理の設定
  - a. SBRアカウントでロボアプリ配信管理にログイン
  - b. 「パートナーアプリ」から「バーコード多言語サービス」を選択
  - c. 「配信開始」
- 2. お仕事かんたん生成からマイアプリを登録
  - a. SBRアカウントでお仕事かんたん生成にログイン
  - b. 「お仕事リスト」タブをクリック
  - c. 「新しいお仕事作成」をクリック
  - d. 「メニュー」パートまで進める
  - e. マイアプリの「編集」をクリック
  - f. ビヘイビアパスの入力
  - g. 「完了」パートまで進めて「全てのロボットに配信」=>完了
- 3. <u>各Pepperをアップデート・再起動</u>
  - a. Pepperのディスプレイで設定したロゴを3秒以上タッチ
  - b. 管理メニューにログイン
  - c. 「お仕事選択」からお仕事かんたん生成で作成したお仕事をタッチ
  - d. 設定したお仕事を開始
- 4. <u>アドバンスプラン</u>
  - a. UUIDの確認

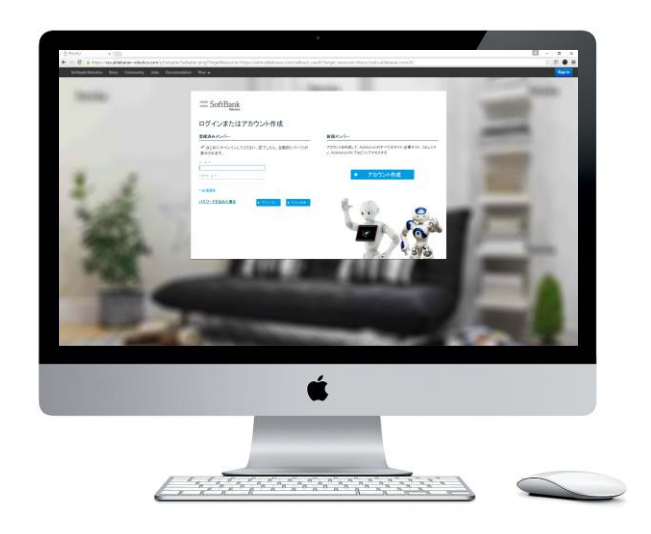

#### ご用意して下さい

- •SoftBankRoboticsアカウント(SBRアカウント)
- ・ログイン画面
- http://www.softbank.jp/robot/biz/cloud-service/

## 1. ロボアプリ配信管理の設定

- a. SBRアカウントでロボアプリ配信管理にログイン
- b. 「アプリリスト」タブをクリック
- c. 「配信開始」をクリック

#### SBRアカウントでロボアプリ配信管理にサインイン。

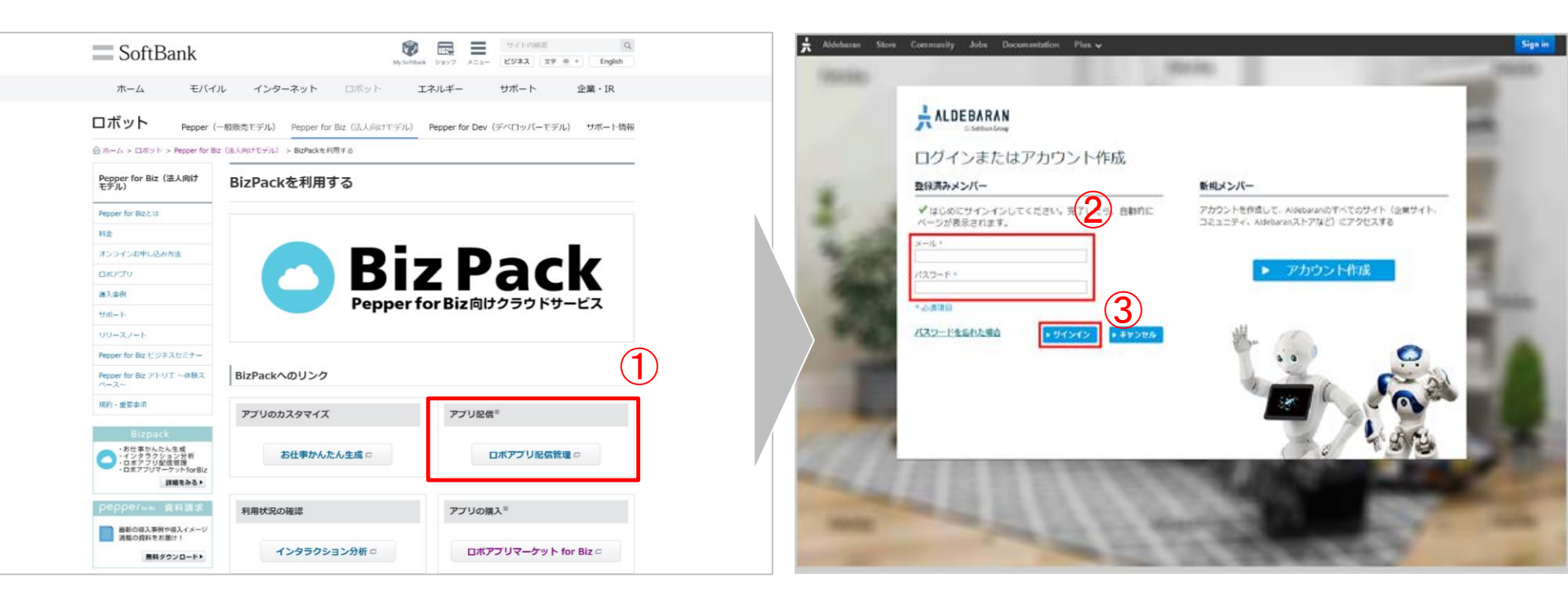

http://www.softbank.jp/robot/biz/cloud-service/ にアクセス。
①「ロボアプリ配信管理」をクリック。
②SBRアカウントとパスワードを入力。
※新規発行の際は、サイトの手順に沿って登録して下さい。
③サインインボタンを押す。

## 「パートナーアプリ」から該当アプリを選択

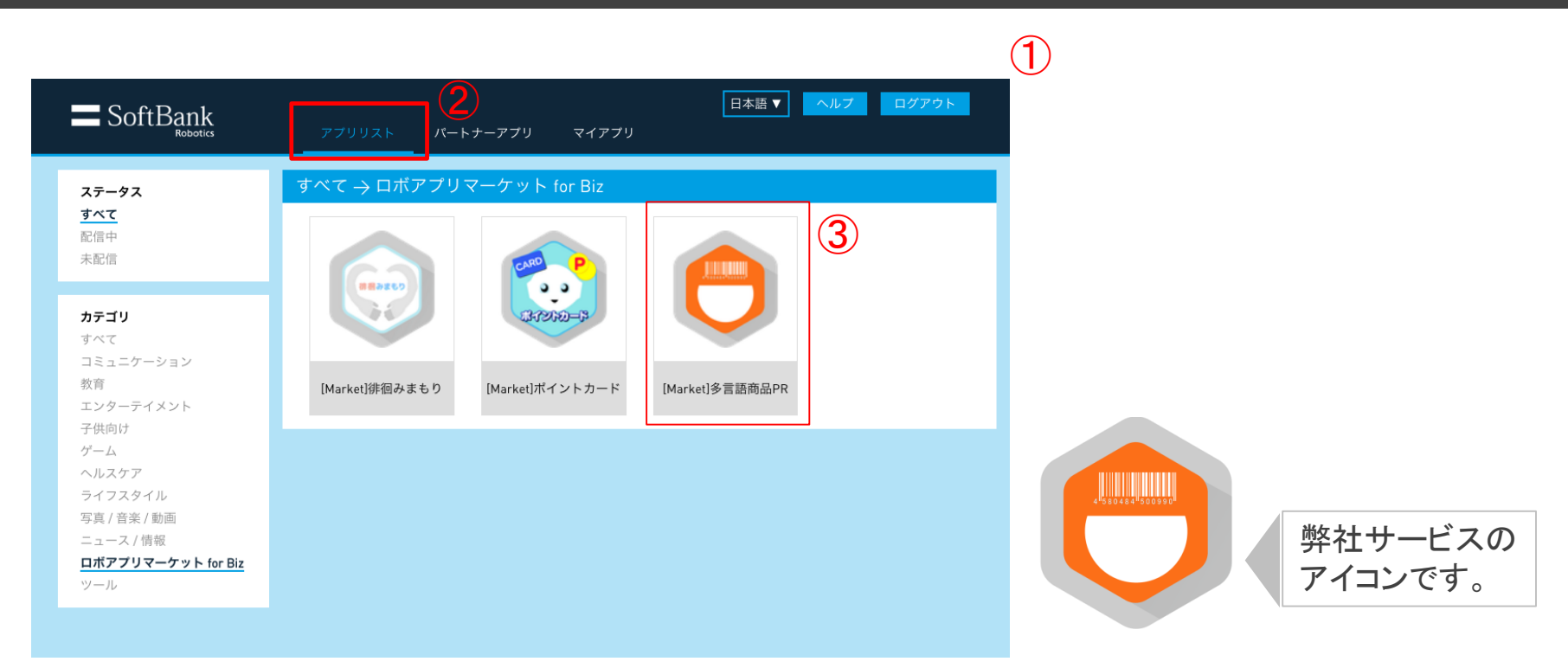

①ロボアプリ詳細画面が表示されます。 ②「アプリリスト」をクリック。 ③該当サービスのアイコンをクリック。

#### 「配信開始」

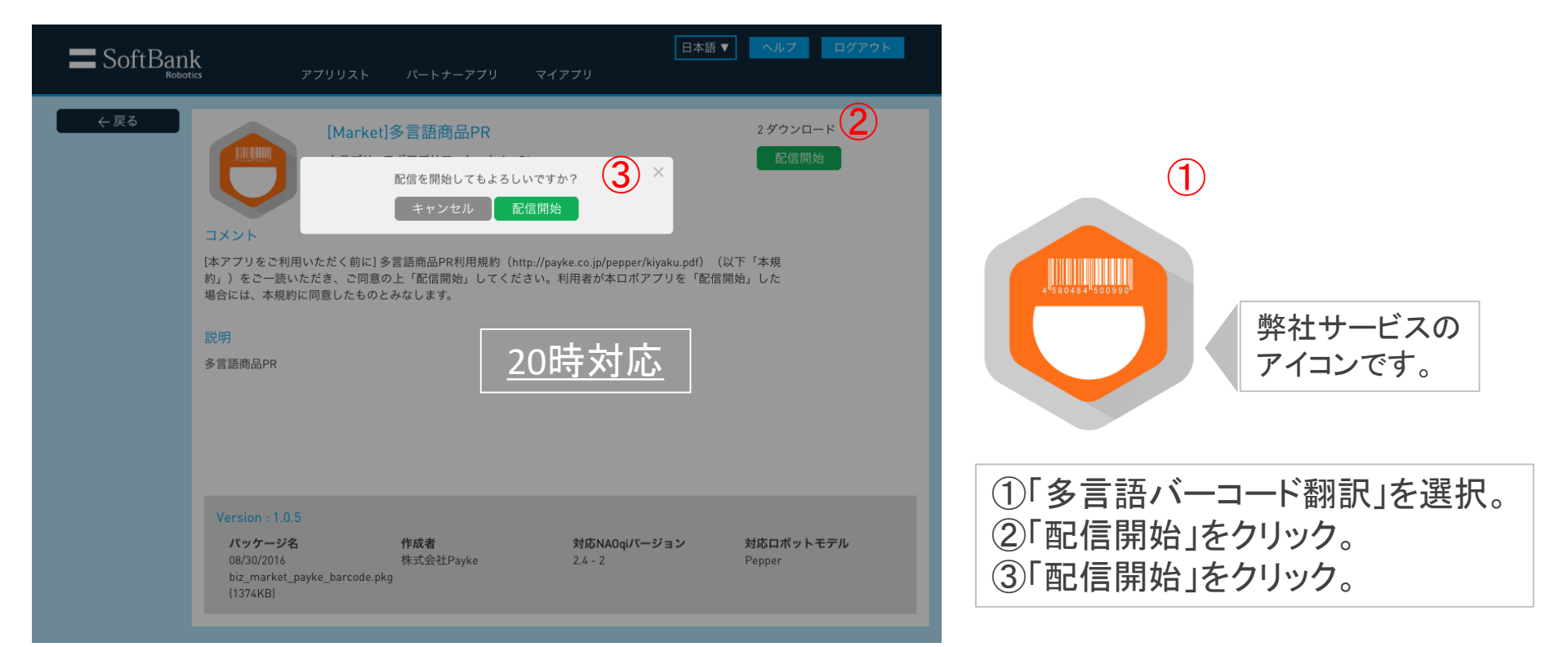

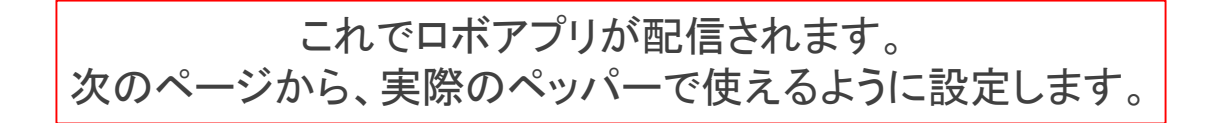

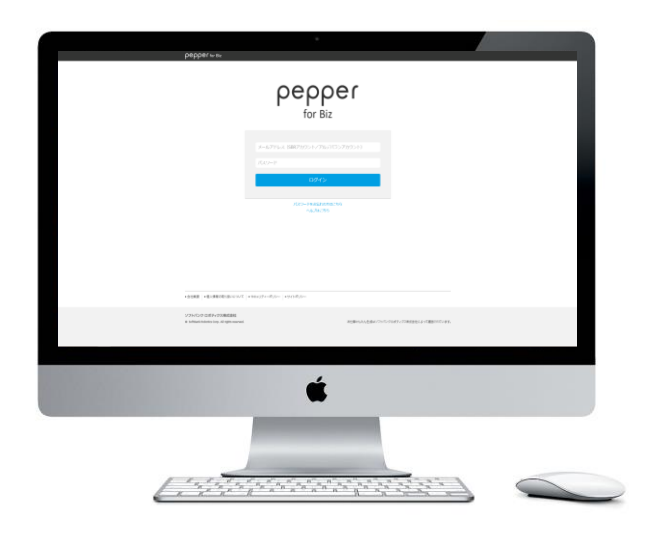

#### ご用意して下さい

- •SoftBankRoboticsアカウント(SBRアカウント)
- ・ログイン画面
- http://www.softbank.jp/robot/biz/cloud-service/

# 2. お仕事かんたん生成からマイアプリを登録

- a. <u>SBRアカウントでお仕事かんたん生成にログイン</u>
- b. 「新しいお仕事作成」をクリック
- c. 「メニュー」パートまで進める
- d. <u>ビヘイビアパスの入力</u>
- e. 「完了」パートまで進めて「全てのロボットに配信」=>完了

#### SBRアカウントでお仕事かんたん生成にログイン

| SoftBank                                                                                           | My Softlank                         |                                  |   | pepper to the                                   |                                   |                                         |
|----------------------------------------------------------------------------------------------------|-------------------------------------|----------------------------------|---|-------------------------------------------------|-----------------------------------|-----------------------------------------|
| ホーム モバー                                                                                            | ハル インターネット ロボット エス                  | ネルギー サポート 企業・IR                  |   |                                                 | 0000                              | <b>.</b> (                              |
| ロボット Pepper                                                                                        | (一般販売モデル) Pepper for Biz(法人向けモデル) I | Pepper for Dev(デベロッパーモデル) サポート情報 |   |                                                 | peppe                             | 31                                      |
|                                                                                                    | Biz (法人向けモデル) > BizPackを利用する        |                                  |   |                                                 | for Biz                           | _                                       |
| Pepper for Biz (法人向け<br>モデル)                                                                       | BizPackを利用する                        |                                  |   |                                                 |                                   | (2)                                     |
| Pepper for Biz 2 la                                                                                |                                     |                                  |   |                                                 | メールアドレス (アルデパランアカウント)             |                                         |
| 料金                                                                                                 |                                     |                                  |   |                                                 |                                   |                                         |
| オンラインお申し込み方法                                                                                       |                                     | D l-                             |   |                                                 | 7039-F                            |                                         |
| ロボアプリ                                                                                              |                                     | Раск                             |   |                                                 | ERLO.                             |                                         |
| 導入中例                                                                                               |                                     |                                  |   |                                                 | 0232                              |                                         |
| サポート                                                                                               | Pepperto                            | rBIZ向けクラワトサービス                   | _ |                                                 |                                   |                                         |
| リリースノート                                                                                            |                                     |                                  |   |                                                 | パスワードをお思れの方はこち<br>ヘムプはこちら         | 6                                       |
| Pepper for Biz ビジネスセミナー                                                                            |                                     | <b>a</b>                         |   |                                                 |                                   |                                         |
| Pepper for Biz アトリエ ~体験ス<br>ペース~                                                                   | BizPackへのリンク                        | J)                               |   |                                                 |                                   |                                         |
| 规約・重要率消                                                                                            | アプリのカスタマイズ                          | アプリ配信=                           |   |                                                 |                                   |                                         |
| Bizpack                                                                                            |                                     |                                  |   |                                                 |                                   |                                         |
| <ul> <li>・お仕事かんたん生成</li> <li>・インタラクション分析</li> <li>・ロボアブリ配信環境</li> <li>・ロボアブリマーケットforBiz</li> </ul> | お仕事かんたん生成ロ                          | ロボアプリ配信管理 ロ                      |   |                                                 |                                   |                                         |
| 詳細をみる・                                                                                             |                                     |                                  |   |                                                 |                                   |                                         |
| peppertest 資料講求                                                                                    | 利用状況の確認                             | アプリの購入※                          |   | <ul> <li>会社規模</li> <li>個人課題の目</li> </ul>        | 080/00/2 + 5+3074-809- + 741-899- |                                         |
| 最新の導入事例や導入イメージ<br>満載の資料をお届け!                                                                       | インタラクション分析ロ                         | ロボアブリマーケット for Biz o             |   | ソフトバンク ロボディクス                                   | 体式自社                              |                                         |
| 無料ダウンロード・                                                                                          | 1                                   |                                  |   | <ul> <li>Softmank Robition Colp., Ad</li> </ul> | inghta reserved.                  | ※仕事や外にん生産ロジプトパンプロボア・アス株式会社によって建築されています。 |

<u>http://www.softbank.jp/robot/biz/cloud-service/</u>にアクセス。
①「お仕事かんたん生成」をクリック。
②SBRアカウントでサインイン。

#### 「新しいお仕事作成」をクリック

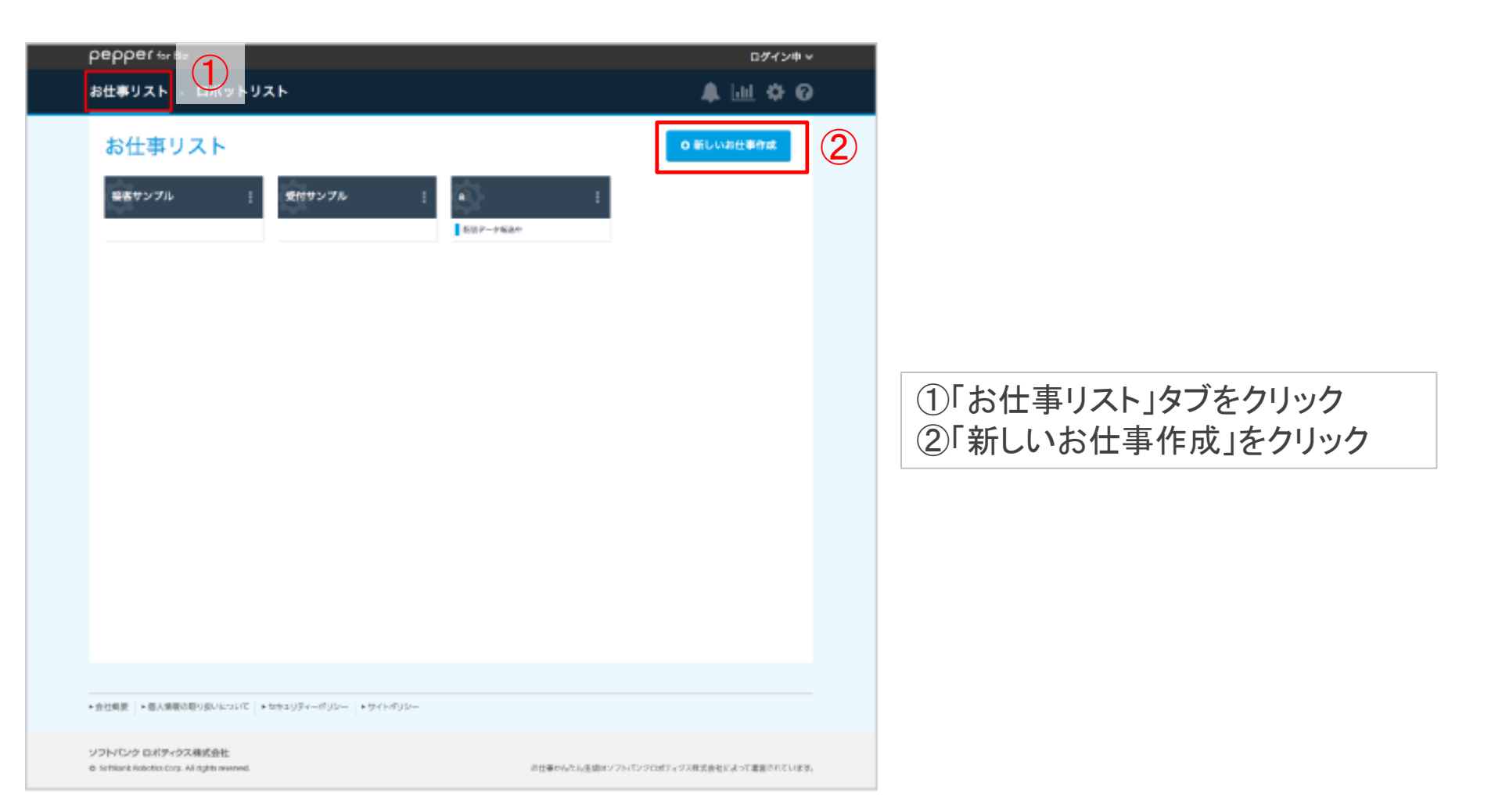

#### 「メニュー」パートまで進める

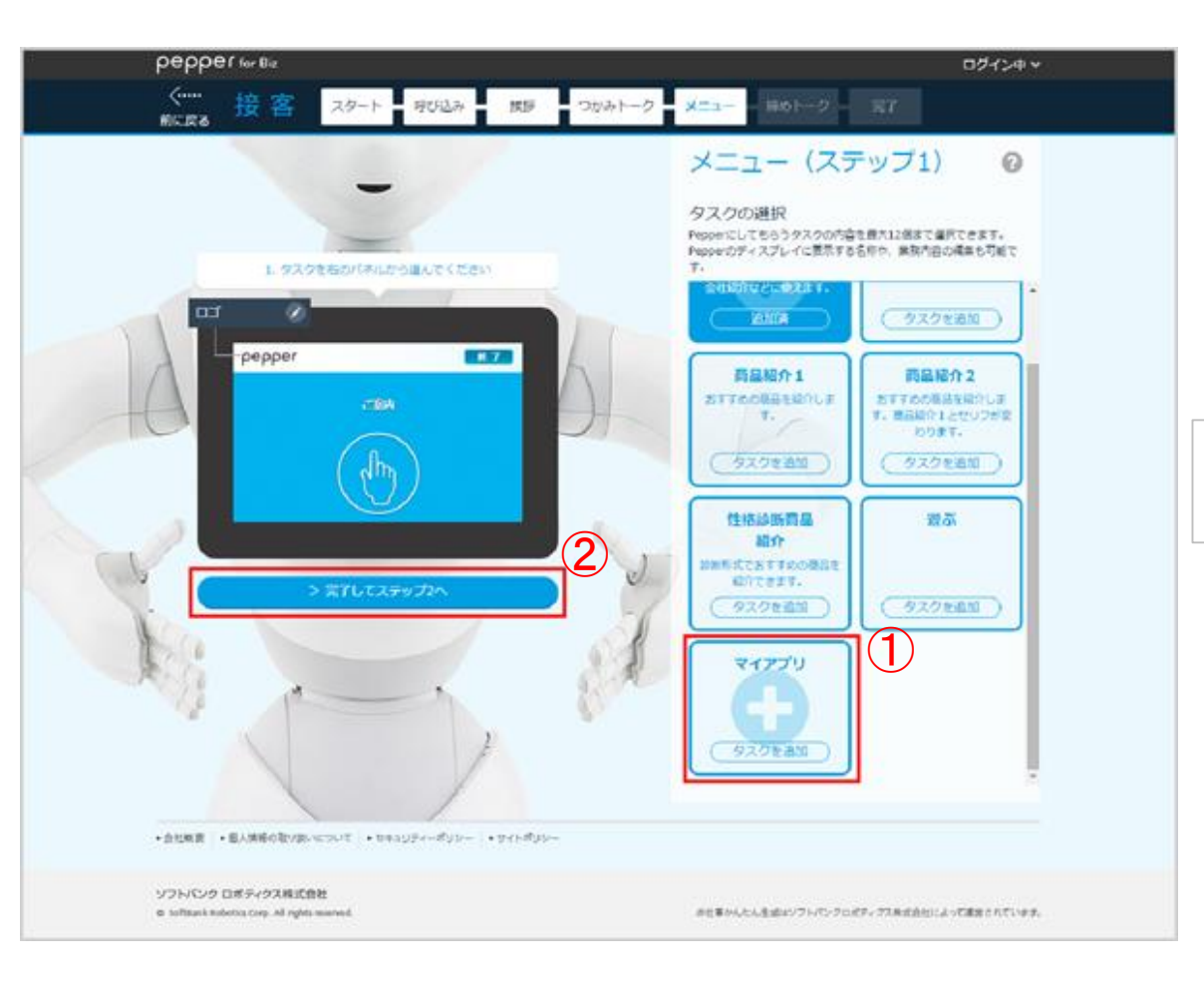

# ①「マイアプリ」をクリック。 ②「完了してステップ2へ」をクリック。

## ビヘイビアパスを入力

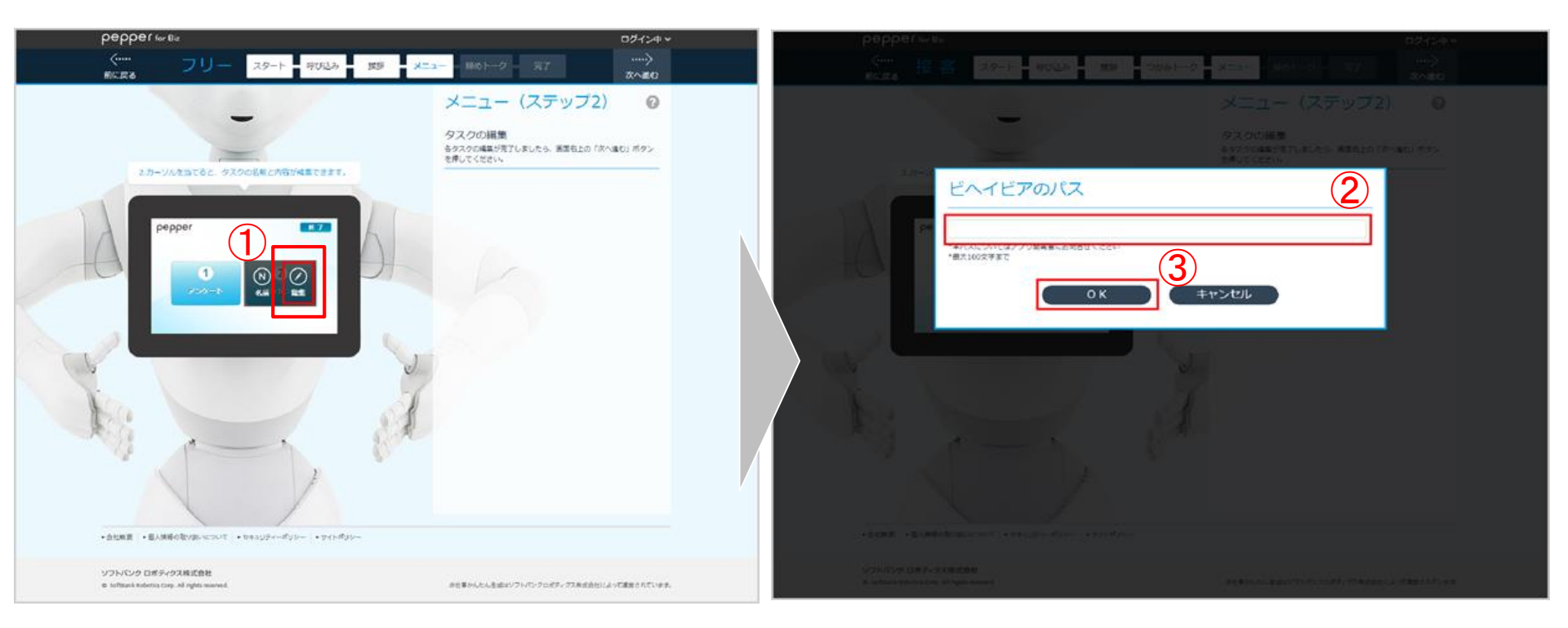

①「編集」をクリック。
 ②に「biz\_market\_payke\_barcode/.」と入力します。
 ③入力後「OK」をクリックします。

## 「完了」パートまで進めて「全てのロボットに配信」=>完了

| <b>ρερρεſ</b> for BI.<br>、・・・・・<br>前に戻る フリ・- スタート ■ 呼び込み/待機 ■ 挨拶 <u>メニュー</u><br>高齢設定 マテップ1 マテップ2 タスク 締めトーク                                                                                                    | 〕<br>ログイン中 ▼<br>完了                                   |
|----------------------------------------------------------------------------------------------------|------------------------------------------------------|
| 完了<br>・<br>まだPepperにお仕事は配信されていません。配信設定が必要です。<br>・<br>・<br>一時保存                                                                                                    |                                                      |
| お仕事の期間を指定しますか?         ● 指定しない ● 指定する         お仕事開始日       年         月       日         お仕事開始日       年         月       日         お仕事終了日       年         米お仕事開始日の0:00に、Pepperのお仕事×ニューへ追加され、お仕事終了日の翌日0:00に削除されます。 | ①案内に沿って設定します。<br>②「全てのロボットに配信」を選択。<br>③「完了」をクリックします。 |
| Pepperにお仕事を配信しま         ● 全てのロボットに配信         ● 手動で個別に配信         ● 配信しないで保存                                                                                                    |                                                      |

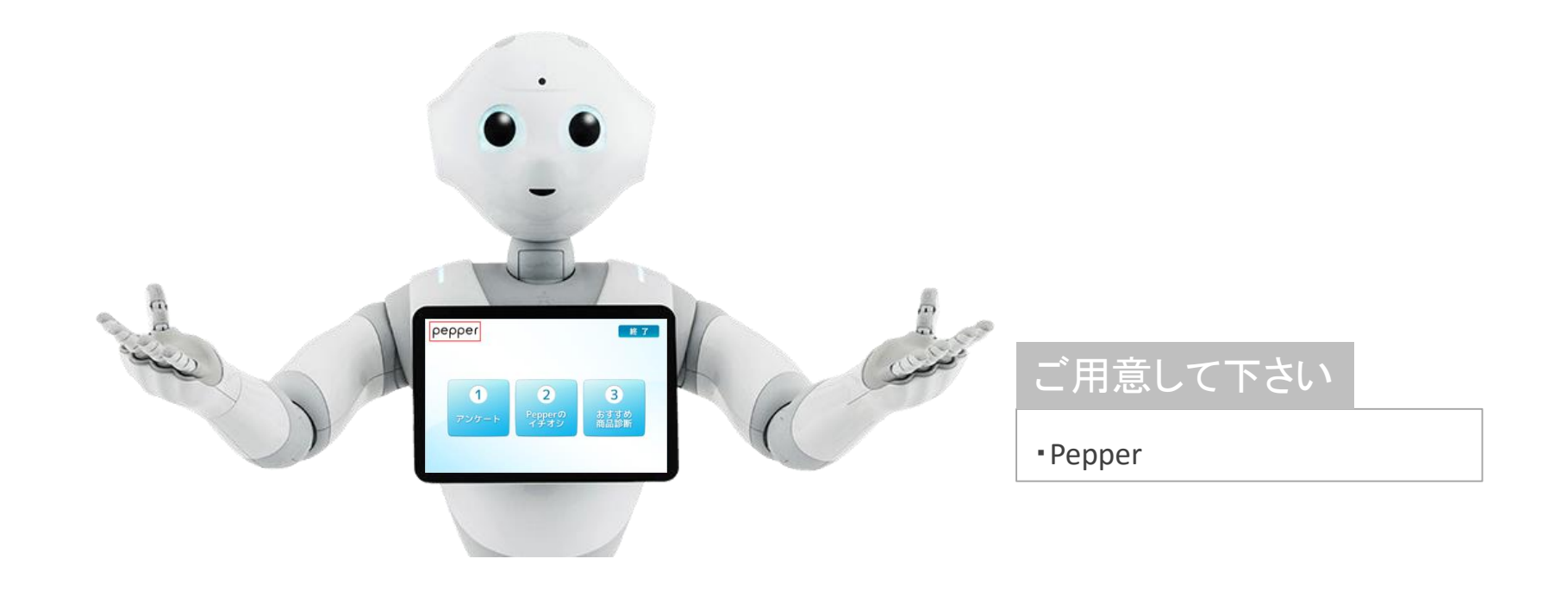

#### 3. Pepperでの設定

- a. <u>Pepperのディスプレイで設定したロゴを3秒以上タッチ</u>
- b. <u>管理メニューにログイン</u>
- c. 「お仕事選択」からお仕事かんたん生成で作成したお仕事をタッチ
- d. <u>設定したお仕事を開始</u>

#### 画面切り替え・パスワード入力

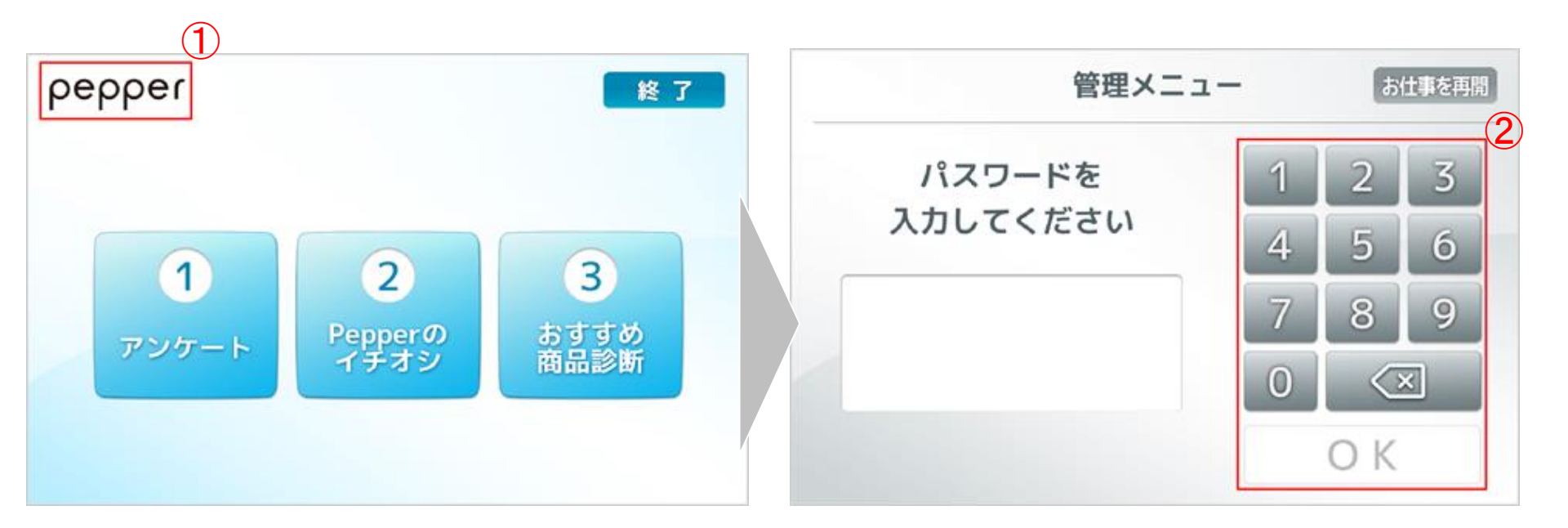

①Pepperのディスプレイで設定したロゴを3秒以上タッチします。 ②パスワードを入力します。(初期設定は9999です。)

#### 「お仕事選択」で作成したメニューをタッチ

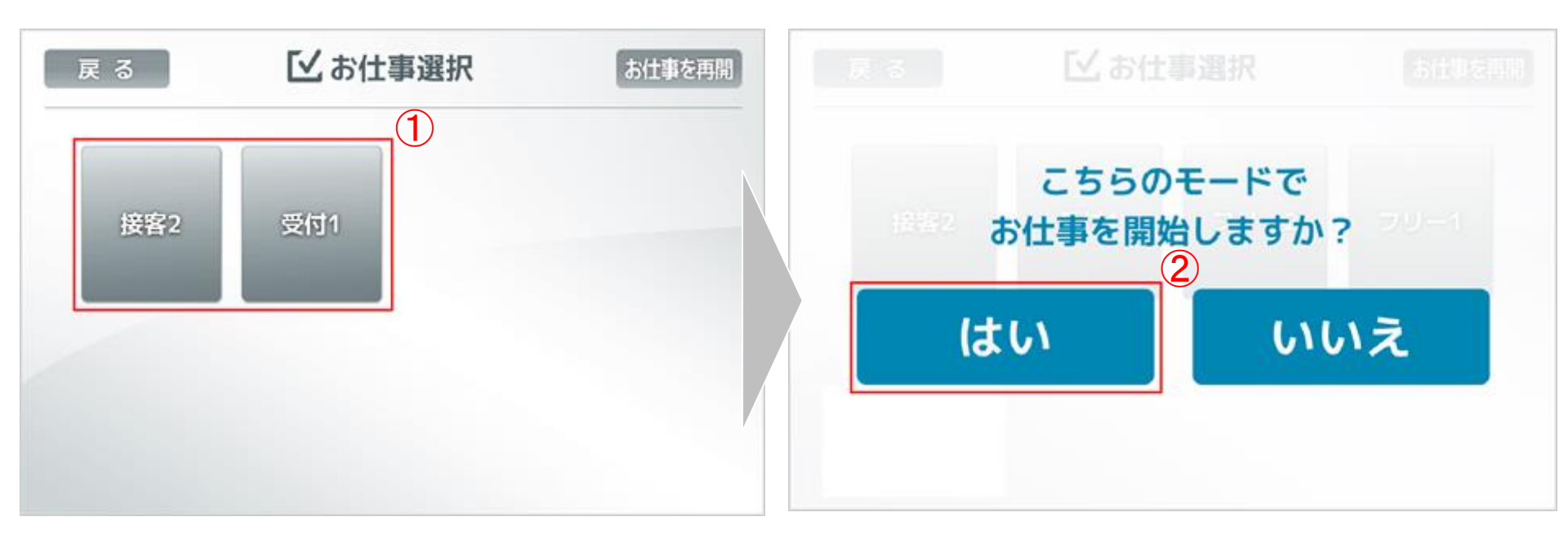

#### ①お仕事かんたん生成で作成したメニューを選択してください。 ②「はい」を選択して下さい。

この設定でPepperの基本設定は終了です! お疲れさまでした!

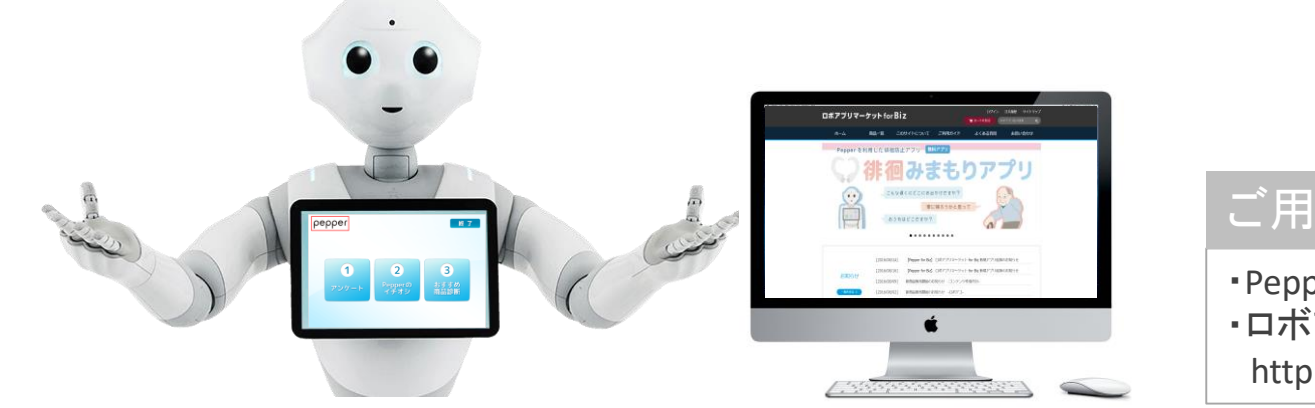

# ご用意して下さい

 Pepper
 ロボアプリマーケットForBiz http://bizapp.robot.softbank.jp/

# 4. アドバンスプラン(有償プラン)をご希望のお客様へ

a. <u>マーケットで「多言語商品PRを選択」</u>

b. <u>購入</u>

c. <u>UUIDの確認(Pepper)</u>

#### ロボアプリマーケットから多言語商品PRを選択

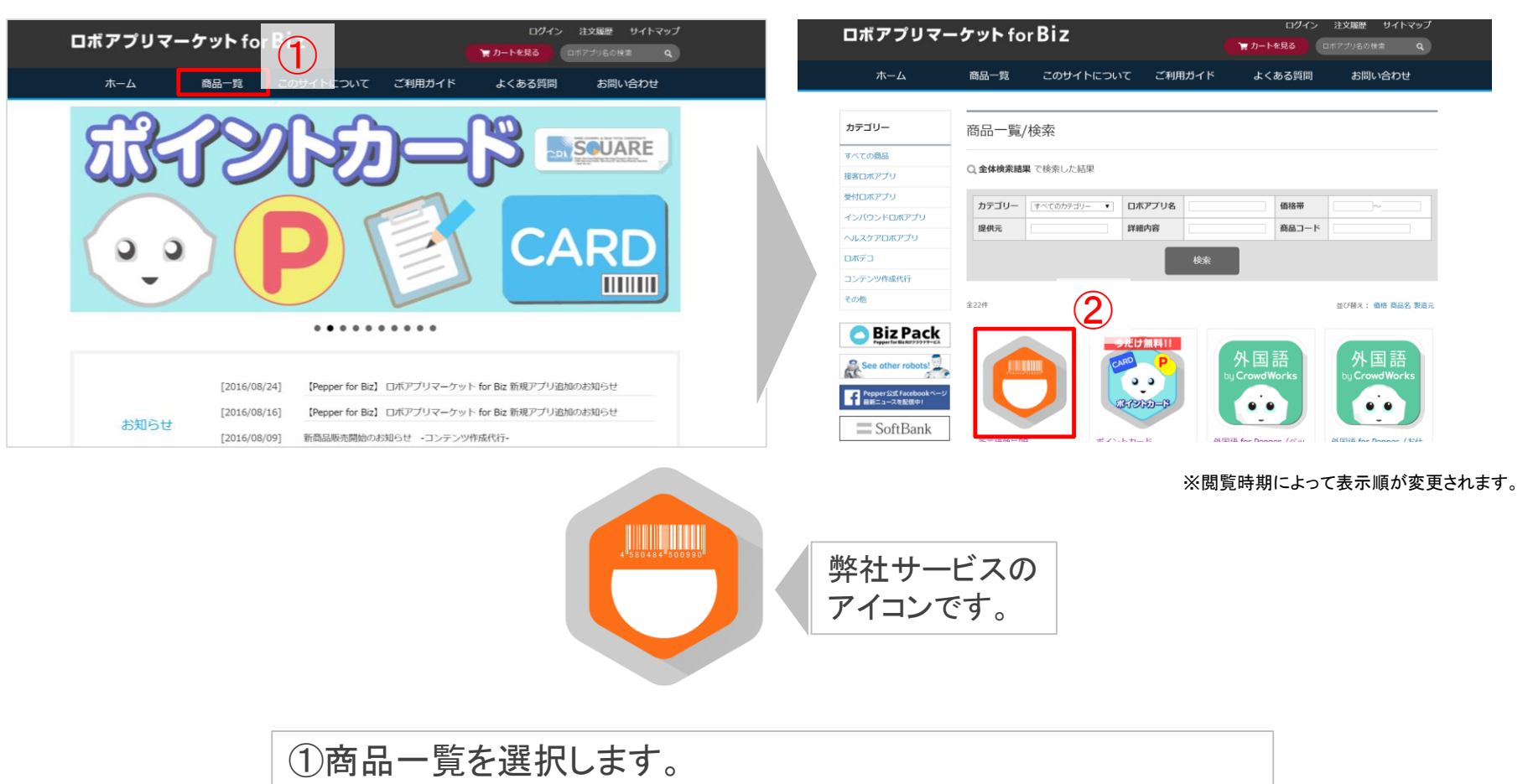

②一覧画面から「多言語商品PR」を選択してください。

#### アプリ購入

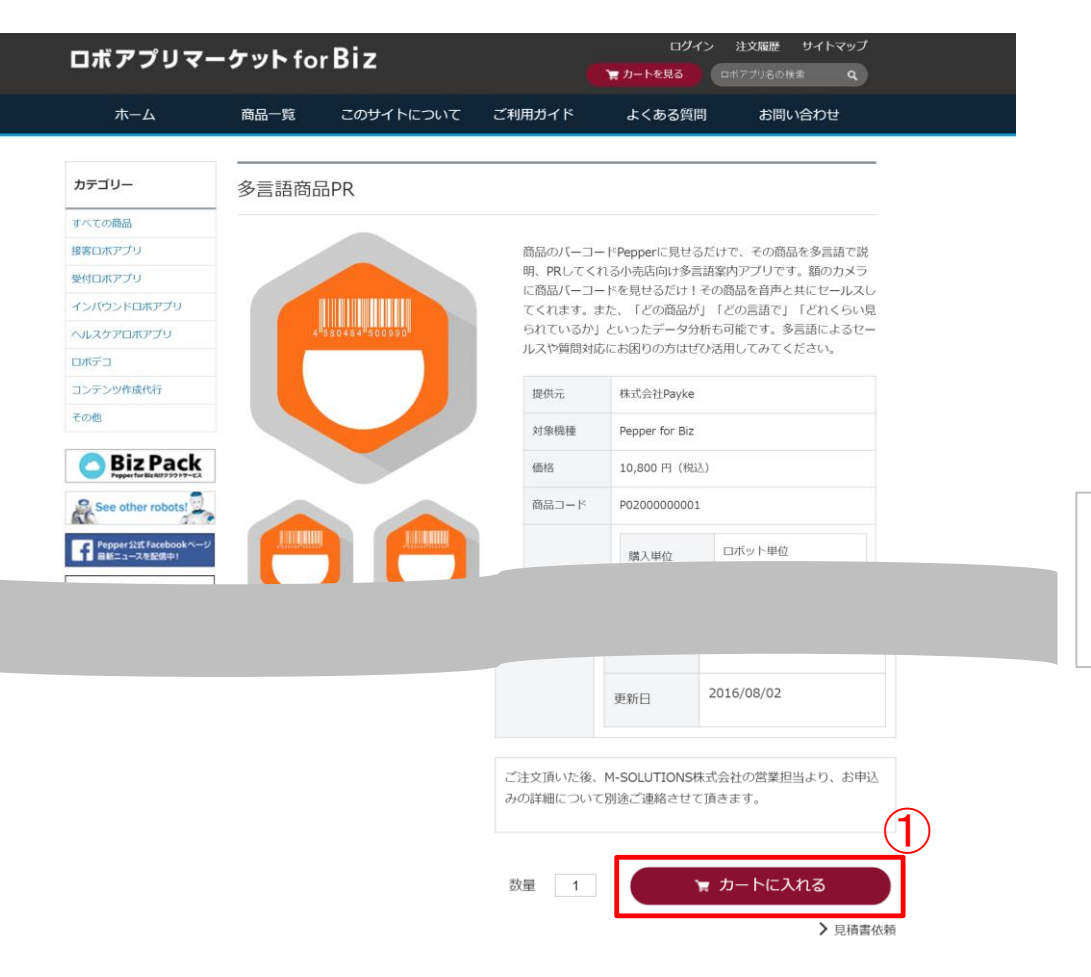

アプリ詳細ページ下部の
 「カートに入れる」をクリック。
 ②手順に沿って購入を進めて下さい

サービス説明

#### UUIDの確認(アプリ設定後の作業です。)

#### 再度アプリ設定の手順に沿って、設定してください。

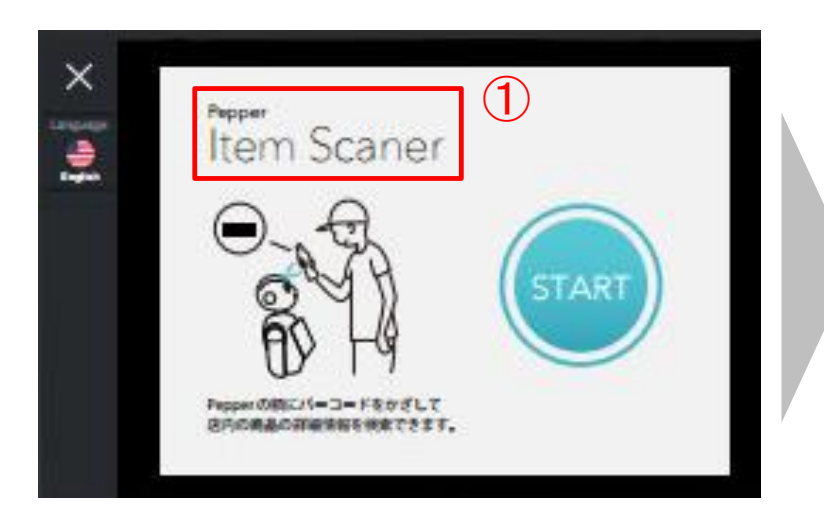

| 設定変更                                                                                               |                                                                                                | × |  |
|----------------------------------------------------------------------------------------------------|------------------------------------------------------------------------------------------------|---|--|
| 設定保存 設定情報の保存後、アブリの再起動が必要になります。                                                                     |                                                                                                |   |  |
| UUID                                                                                               |                                                                                                |   |  |
| 声がけ設定                                                                                              | Utati                                                                                          | Ŧ |  |
| クーポン設定                                                                                             | 表示しない                                                                                          | T |  |
| アドバンスブランにお申込み頂くと、peppe<br>また、簡単操作の専用管理画面から、Pep<br>Pepperの価値を発揮するにはアドバンスつ<br>お問合せはコチラ 株式会社Payke TEL | の喋る内容を、商品毎にカスタマイズ出来るようになります。<br>perの活用データのレボートや商品PRの編集なども行えます。<br>パランがおすすめです。<br>:098-943-7308 |   |  |
|                                                                                                    |                                                                                                |   |  |

①「ItemScaner」を10秒以上長押しで設定画面切り替え。 ②アプリの、「設定変更」メニューよりUUIDを確認し、弊社までご連絡ください。 Pepperの喋る内容を商品毎にカスタマイズ頂けます。